#### **Mobile Phone Brands**

# Only include the following fields: Customer Name, Brand & Model

- Apple •
- Nokia •
- Samsung ٠
- Sony •

| Click on<br>ate and<br>n Query<br>ard                                              | Create Extern<br>Create Extern<br>E Table SharePoint<br>Design Lists *<br>Tables<br>S • « | Anal Data Datab<br>Query Query<br>Wizard Design<br>Query Wizard<br>Query Wizard<br>Show the Que | Form Form Blai<br>Design For<br>Form Y Wizard, which  | 2) Select<br>the correct<br>fields | Table: Mobile Phone Sales <u>A</u> vailable Fields:         Customer ID         Address Line 1         Postcode         Date of Purchase         Price         Sales Person         Extras         Student Discount | Selected Fields: |        |             |       |
|------------------------------------------------------------------------------------|-------------------------------------------------------------------------------------------|-------------------------------------------------------------------------------------------------|-------------------------------------------------------|------------------------------------|----------------------------------------------------------------------------------------------------|------------------|--------|-------------|-------|
| What title do you wa                                                               | e Sales                                                                                   | Crosstab quer<br>query, or a Fir                                                                | y, a Find Duplicates<br>Id Unmatched query.<br>Field: | [Customer Name]                    | [Model]                                                                                                    | Cancel < Back    | Next > | Einish      |       |
| Apple<br>That's all the informa<br>query.                                          | the query<br>an click on<br>Modify                                                        | ate your                                                                                        | Table:<br>Sort:<br>Show:<br>Criteria:<br>or:          | Mobile Phone Sales                 | Mobile Phone Sales                                                                                                    | Apple            | View   | Run         | Selec |
| Do you want to open <ul> <li>Open the query t</li> <li>Modify the query</li> </ul> | the query or modify the q<br>o view information.<br>design.                               | uery's design?                                                                                  |                                                       |                                    | the correct<br>criteria in.                                                                                                    | ET Apple         | Resu   | ilts<br>Run |       |

## **Sales Person**

# Only include the following fields: Customer Name, Brand & Model, Date of Purchase, Price and Sales Person

- Yasar Ahmad
- Rebbecca Reece
- Hatem Hassine
- Khuram Majid

Databases

– Part

كر

| 1) Click on<br>Create and<br>then Query<br>Wizard    | Create External Data Database Tools  Create External Data Database Tools  Table SharePoint Design Lists * Tables Query Query Query Queries                                                                                                    | Table T<br>Fields<br>Corm Blank<br>esign Form<br>Form | Tables/Queries<br>Table: Mobile F<br>Available Fields<br>Customer ID<br>Address Line 1<br>Postcode<br>Extras | ihone Sales                   | Select<br>Select<br>Select<br>Bran<br>Mode<br>Date | ted Fields: omer Name d of Purchase      |                               |                                                         |
|------------------------------------------------------|----------------------------------------------------------------------------------------------------|-------------------------------------------------------|----------------------------------------------------------------------------------------------------|-------------------------------|----------------------------------------------------|------------------------------------------|-------------------------------|---------------------------------------------------------|
|                                                      | S S Constant of the second second sec | vhich query, a<br>plicates<br>ed query.               | Student Discou                                                                                               |                               | Cancel Price                                       | s Person                                 | xt > Ei                       | nish                                                    |
| <b>3)</b> Name<br>the query<br>an click on<br>Modify | What title do you want for your que<br>Yasar Ahmad                                                                                                    | ry? <b>4)</b> Write<br>the correct<br>criteria in.    | [Customer Name]<br>Mobile Phone Sales                                                                        | (Brand)<br>Mobile Phone Sales | (Model)<br>Mobile Phone Sales                      | (Date of Purchase)<br>Mobile Phone Sales | (Price)<br>Mobile Phone Sales | Sales Person<br>Mobile Phone Sale<br>V<br>'yasar ahmad' |

## **Sales Person & Brand**

- Apple phones sold by Rebbecca Reece
- Apple phones sold by Hattem Hassine

|                    |                    |                    |                    | 1                    |
|--------------------|--------------------|--------------------|--------------------|----------------------|
| Field:             | Customer Name      | Brand              | Model              | Sales Person         |
| Sort:              | Mobile Phone Sales | Mobile Phone Sales | Mobile Phone Sales | Mobile Phone Sales   |
| Show:<br>Criteria: | V                  | "apple"            | V                  | ✓<br>"Hatem Hassine" |
| or:                |                    |                    |                    |                      |

- Nokia Phones sold by Yasar Ahmad
- Samsung Phones sold by Khuram Majid

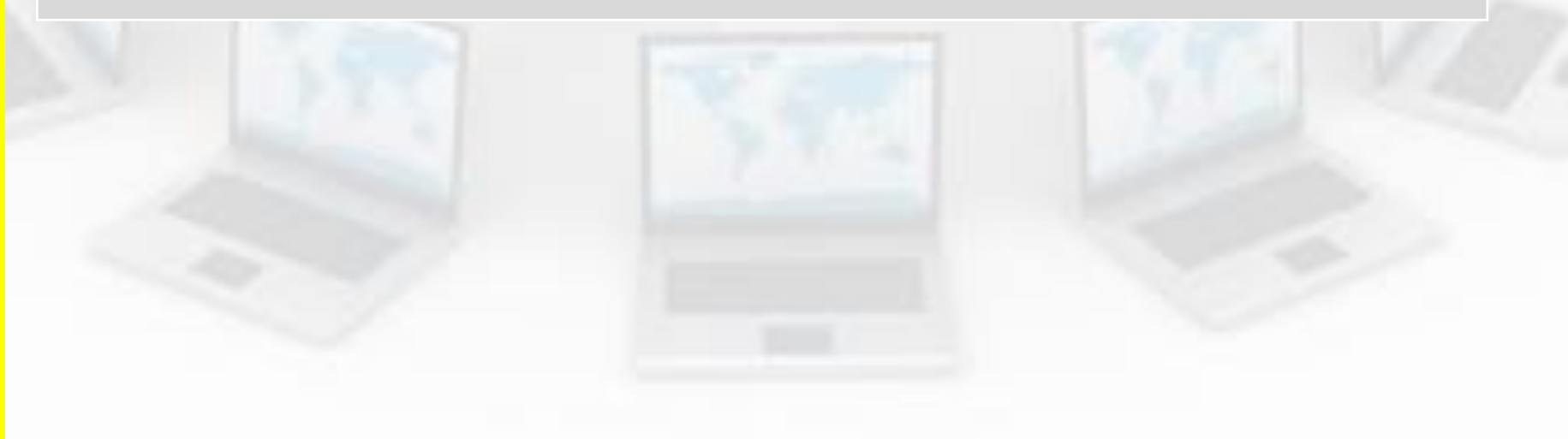

1111

**2014** Sales (Give an appropriate names to the queries)

- Only show the following fields: Customer Name, Date of Purchase, Price and Sales Person.
- Query 1: Find all sales from 2014
- Query 2: All phones sold in 2014 with a price of £300 or more
- Query 3: Find all sales from 2014 with a price of less than £299

| Simple Ouery Wizard                                                                                | Canal Canal                                                                                  |                                                 |                                       |                                          |                               |                                      |
|----------------------------------------------------------------------------------------------------|----------------------------------------------------------------------------------------------|-------------------------------------------------|---------------------------------------|------------------------------------------|-------------------------------|--------------------------------------|
| Tables/Queries                                                                                     | Which fields do you want in your query?<br>You can choose from more than one table or query. | Field:<br>Table:<br>Sort:<br>Show:<br>Criteria: | [Customer Name]<br>Mobile Phone Sales | [Date of Purchase]<br>Mobile Phone Sales | [Price]<br>Mobile Phone Sales | [Sales Person]<br>Mobile Phone Sales |
| Augilable Eielder                                                                                  |                                                                                              | 2                                               |                                       |                                          |                               |                                      |
| Customer ID<br>Address Line 1<br>Postrode                                                          | Selected Fields:  Customer Name Date of Purchase Price                                       |                                                 |                                       | 1                                        |                               |                                      |
| Customer ID<br>Address Line 1<br>Postcode<br>Model<br>Brand<br>Extras<br>Student Discount<br>Image | Selected Fields:                                                                             | Field:<br>Table:<br>Sort:                       | [Customer Name]<br>Mobile Phone Sales | [Date of Purchase]<br>Mobile Phone Sales | [Price]<br>Mobile Phone Sales | [Sales Person]<br>Mobile Phone Sales |

# **Search Criteria**

- > More than
- < Less Than
- = equal to

**Databases** 

Part

#### Report

Create a report for all the queries shown below. Make sure the report is correctly formatted.

- Query 1: Find all sales from 2014
- Query 2: All phones sold in 2014 with a price of £300 or more
- Query 3: Find all sales from 2014 with a price of less than £299

| File     Home     Create     External Data     Databas       Application     Table     Table     SharePoint     Query     Query | Mobile Phones - Copy : Database (Access<br>ise Tools                 | a 2007 - 2010) -<br><b>1)</b> Click on<br>Create and then<br>Report Wizard<br>Labels                                                                                                    |
|----------------------------------------------------------------------------------------------------|----------------------------------------------------------------------|----------------------------------------------------------------------------------------------------|
| Report Wizard Which fields do you want on your report?                                                                          | Report Wizard How would you like to lay out your report?             | Free         Home         Create         External Data         Database Tools         Design         Arrange         Found         Page Setup           Image: Story =         Image: Story =         Image: Story |
| You can choose from more than one table or query.          Iables/Queries         Query: 2014         Available Fields:         | Layout<br>Orientation<br>© Columnar<br>© Îabular<br>© 2ustified<br>A | View         Themes         Grouping & Italis         Controls           All Access Objects         ©         Call 2014         2014           Takles         A         Customer Name         Date of Purchase           Overries         R         Customer Name         Date of Vurchase           Participation         Rafer         Andreas Pirlo         00/07/2014         ETS-50           Participation         Rafer         Sales Porce         00/02/2014         ETS-50           Participation         Customer Name         Date of Vurchase         Price         Sales Person           Andreas Pirlo         Ou/02/2014         ETS-50         Matem Hassine         Yaya Toure         09/02/2014         EtSou         Khuram Majide           Pates         Edinson Cavani         10/02/2014         EtSou         Khuram Majide         Edinson Cavani         10/02/2014         EtSou         Khuram Majide                                                                                                    |
| Customer Name<br>Date of Purchase<br>Price<br>Sales Person                                                                      | Adjust the field width so all fields fit on a page.                  | Forms         Sergio Aguero         11/01/2014         £320.00         Hatem Hassine           Reports         8         12/01/2014         £320.00         Khuram Majid           Neymar         13/01/2014         £320.00         Khuram Majid           Sergio Busquets         14/01/2014         £220.00         Khuram Majid           Xabi Alonso         15/01/2014         £220.00         Khuram Majid           Thiago Silva         13/01/2014         £220.00         Khuram Majid           Mesuro Coli         15/01/2014         £220.00         Rebecca Resce           Mesuro Coli         12/01/2014         £20.00         Rebecca Resce           Mesuro Coli         12/01/2014         £20.00         Khuram Majid           David Silva         13/01/2014         £20.00         Rebecca Resce           Mesuro Coli         12/01/2014         £20.00         Khuram Majid                                                                                                    |
| Cancel         < Back         Next >         Enish           3701/2014         £320.50         Hatem Hassine                    | Cancel < Back Next > Finish                                          | Bastian Schweinsteiger 19/01/2014 E250.00 Vasar Ahmad<br>Gianluigi Buffon 20/01/2014 E250.00 Khuram Majid<br>Luis Suarez 21/01/2014 E250.00 Khuram Majid<br>Sergio Ramos 22/01/2014 E250.00 Yasar Ahmad<br>Vincent Kompany 23/01/2014 E220.50 Hatem Hassine                                                                                                    |
| 2) Select the<br>correct query and<br>then select all the                                                                       | <b>3)</b> Click on Next<br>and then Finish.                          | <b>4)</b> In layout view format the report so all labels and data is correctly shown.                                                                                                    |